## Eduroam Android Configuration instructions

- 1. Click "Settings" then select "Wireless & Networks" and then; "Wi-Fi settings".
- 2. If Wi-Fi is not enabled, choose "Wi-Fi" to enable it.
- 3. Select "eduroam".
- 4. You may now be asked for a password to protect the credential storage on your device. This is a security setting for your device and not your wi-fi password. Please enter a memorable password here to continue.
- 5. For "EAP method" select "PEAP".
- 6. For "Phase 2 authentication" select "MSCHAPV2".
- 7. If you are using the Nougat (7) OS on your Android, set

"CA Certificate" to "Use system certificates" and

"Domain" to "ulster.ac.uk".

If you are using the Oreo (8) OS or Pie (9) OS set

"CA Certificate" to "Do not validate".

- Enter your Identity as your username
  Username: Your University email address
  Some devices may have an "Anonymous identity" field. Leave this blank.
- 9. Enter your password.Password: Your University network password
- 10. Touch "Connect".
- 11. Your device should show "Obtaining IP address from eduroam..." then shortly after "Connected to eduroam".
- 12. **IMPORTANT: Press "Cancel" to go back to the previous screen.** Do **NOT** press "Forget" or you will need to enter all the configuration information again.

Your device should now connect automatically to the eduroam wireless network whenever it is in range.